# Ajouter une localisation ou une section pour les exemplaires

## Fiche technique PMB n° 2.4

**Objectif** : Créer une nouvelle localisation (Labo de physique, salle d'Arts Plastiques, Espace orientation, etc.) ou une nouvelle section en fonction de l'évolution des rangements du fonds du CDI

Application utilisée : Administration. Fiche en lien avec la fiche pmb 10.6. Voir aussi pmb 10.7

Attention : depuis la version pmb 3.1, le fait d'avoir plusieurs localisations entraine un message d'alerte lors du retour des exemplaires localisés sur une autre localisation que celle définie par défaut, en général CDI. Logique ! Voir en 3. Paramétrer le retour des documents issus d'une autre localisation (le paramétrage a été modifié en 3.3 puis en 3.4)

1. Créer une nouvelle localisation

La localisation est un champ concernant l'exemplaire d'un document ou d'un bulletin

## Administration > Exemplaires > Localisations

Exemplaires > Localisations Cliquez sur Ajouter une localisation Supports Localisations Sections Statuts Codes statistiques Propriétaires Personnalisables Ajouter une localisation Propriétaire du codage Libellé OPAC ? Libellé CDI Х Labo de physique Espace orientation Х Image pour affichage dans l'OPAC : Ajouter une localisation Visible dans l'OPAC ? 🗔 Codage interne pour les imports

Donnez un Libellé exemple : Labo de physique et choisissez de cocher ou non 'Visible dans l'OPAC'

# Enregistrez

Si vous ne cochez pas 'Visible dans l'Opac', les exemplaires appartenant à cette localisation ne seront pas visibles dans l'OPAC bien que les notices correspondantes le soient :

| E                              | C'est p                                     | as sorcier. L'es                                                                                                    | ace / France3 - 2002                                                                             |                                                                   |                                                  |
|--------------------------------|---------------------------------------------|----------------------------------------------------------------------------------------------------|--------------------------------------------------------------------------------------------------|-------------------------------------------------------------------|--------------------------------------------------|
| Cela donne aucun exemplaire ce | 🐣 Ajo                                       | uter au panier                                                                                                    | Public ISBD Aucun avis                                                                           | s sur cette notice.                                               |                                                  |
| qui n'est pas vrai             | Titre de<br>Ec<br>Descri<br>Rés<br>Descript | série : <u>C'est pas so</u><br>Titre : <b>L'espace</b><br>liteur : <u>France3</u> , 200<br>ption : 1 DVD-vidéo<br>umé : 4 émissions<br>ieurs : <u>lune / systèn</u> | rcler<br>2<br>105 minutes<br>sur le thème de l'espace. Le s<br>le solaire / astéroïde / comète / | vystème solaire, la lune, les planète:<br>/ <u>étoile : astre</u> | s et les étoiles, les comètes et les astéroïdes. |
|                                | Réserva<br>Réserver<br>Cote                 | Type : document m<br>tion<br>ce document<br>Section                                                                                                    | ultimedia ; documentaire                                                                         | Code-barres                                                       | Disponibilité                                    |

et si vous activez l'affichage du butineur de localisations et de sections dans les paramètres de l'OPAC (voir fiche pmb 10.6), la localisation Labo de physique ne sera pas visible non plus.

Recherche simple Recherche multi-critères Thésaurus

Propriétaire du codage

Code générique 💌

| Ici l'affichage du butineur de localisation est active | tout type de document | umentaire 🗌 fiction |
|--------------------------------------------------------|-----------------------|---------------------|
| et la localisation 'Labo de physique' n'apparaît pas.  |                       | Rechercher Aide     |
|                                                        | II Rechercher dans    |                     |
|                                                        |                       |                     |
| On peut choisir cette solution parce que ce sont       |                       |                     |
| des documents qui sont dans un labo                    | CDI                   | Espace orientation  |
| et on ne veut pas les mettre en valeur                 | Les nouveautés du CDI |                     |
| dans l'OPAC.                                           |                       |                     |

Fiche technique PMB n° 2.4.. : Ajouter une localisation pour les exemplaires06/06/assistance & mutualisation des documentalistes de l'enseignement catholique de Bretagne06/06/

**06/06/2012** 1/3 http://www.citedoc.net/

#### 2. Rendre visible la nouvelle localisation dans une ou plusieurs sections

Une fois la localisation créée, il est indispensable de l'associer à une ou plusieurs sections, sans quoi la localisation n'apparaîtra pas lors de la saisie d'un exemplaire.

#### Administration > Exemplaires > Sections

Cliquez sur les sections qui existent déjà dans votre base (documentaire, fiction, essai ou autre) et cochez 'Visible dans la ou les localisations' où vous souhaitez que la section apparaisse.

#### Enregistrer

| Modifier la section                |                                  |
|------------------------------------|----------------------------------|
| Libellé                            |                                  |
| 3. Documentaires                   |                                  |
| Image pour affichage dans l'OPAC : |                                  |
| images/site/docs2.gif              |                                  |
| Visible dans l'OPAC ? 🔽            |                                  |
| Codage interne pour les imports    | Visible dans les localisations : |
| documentaire                       | CDI                              |
| Propriétaire du codage             | Espace orientation               |
| Code générique 💌                   | 🗹 Labo de physique               |
|                                    |                                  |
|                                    |                                  |
| Annuler Enregistrer                |                                  |

Lors de la saisie d'un exemplaire il faut maintenant choisir la localisation et la section

| <mark>C'est pas sorcier. L'espace (2002)</mark><br>C'est pas sorcier. L'espace [document multimédia]. – France3, 2002. – 1 DVD-vidéo, 105 minutes. |                                                            |                                 |  |  |  |
|----------------------------------------------------------------------------------------------------|------------------------------------------------------------|---------------------------------|--|--|--|
| Données d'exemplaire                                                                                                    |                                                            |                                 |  |  |  |
| No. exemplaire                                                                                                    | Cote<br>Labo de Physique                                   | Support<br>dvd-rom documentaire |  |  |  |
| Localisation<br>Labo de physique 💌                                                                                                    | Section<br>3. Documentaires 💌                              | Propriétaire<br>Fonds propre 💌  |  |  |  |
| CDI<br>Espace orientation<br>Labo de physique<br>Message exemplaire                                                                                | Code statistique<br>inconnu 💌                              |                                 |  |  |  |
| Localisation<br>Labo de physique V<br>CDI<br>Espace orientation<br>Labo de physique<br>Message exemplaire                                          | Section<br>3. Documentaires<br>Code statistique<br>inconnu | Propriétaire<br>Fonds propre 💌  |  |  |  |

NB : Vous pouvez, par des procédures d'action sur des paniers d'exemplaires, changer par lot la localisation ou la section de certains documents... si vous réorganisez votre fonds par exemple. Cf fiches pmb 4.2.1 et pmb 4.2.2

#### 3. Paramétrer le retour des documents issus d'une autre localisation

#### Administration > Outils > Paramètres > Paramètres généraux :

| Modifier un paramètre |                                                                                                    |                              |
|-----------------------|----------------------------------------------------------------------------------------------------|------------------------------|
| Туре                  | pmb                                                                                                    |                              |
| Sous-type             | hide_retdoc_loc_error                                                                                                    | hide_retdoc_loc_error :      |
| Valeur                | 0                                                                                                    | Mettre la valeur 0 ou 2 dans |
|                       | •••                                                                                                    | situe au CDI                 |
| Explication           | Gestion du retour de prét d'un document issu d'une autre localisation:<br>O : Rendu, sans message d'erreur<br>I : Non rendu, avec message d'erreur |                              |
|                       | 2 : Rendu, avec message d'erreur                                                                                                    | (en version PMB 3.4)         |
| Annuler Enregistrer   |                                                                                                    |                              |

Si la valeur est 1 le retour ne peut pas se faire : Erreur : Cet exemplaire doit être rendu sur son site d'origine : Espace Orientation, le message est bloquant Si la valeur est 2 le retour se fait malgré le message

Pour ceux qui seraient en version PMB 3.3, il y a 2 valeurs possibles pour ce paramètre hide\_retdoc\_loc\_error : 0 ou 1 0 : un message d'erreur apparaît, le retour du document ne peut pas se faire 1 : pour « Masquer le message d'erreur en retour de prêt d'un document issu d'une autre localisation », le retour est possible.

 Fiche technique PMB n° 2.4.. : Ajouter une localisation pour les exemplaires
 06/06/2012
 2/3

 assistance & mutualisation des documentalistes de l'enseignement catholique de Bretagne
 http://www.citedoc.net/

#### 4. Créer une nouvelle section

### Administration > Exemplaires > Sections et Ajouter une section

Visible dans les localisations : ☑ CDI ☑ Espace orientation ☑ Labo de physique

N'oubliez pas de cocher 'Visible dans l'OPAC' et dans la localisation à laquelle vous reliez la section.

Il faut ensuite faire des changements par lots pour les exemplaires qui vont changer de section. Exemple : Vous décidez de créer une section Bandes dessinées. Vous appelez les bandes dessinées par le genre par exemple et vous mettez le résultat dans un panier d'exemplaires. Puis **Panier > Actions > Par procédure d'actions** Choisir le panier, Cochez Eléments non pointés et E 3.2 'Changer la section'. Et n'oubliez pas, ensuite, de 'Vider le panier' !

> Annie Jézéquel Véronique Le Tourneur Recréée le 26 janvier 2010 Modifiée le 06/06/2012